## How to Upload Immunizations from the Hamline University Student Portal:

| Examine Constellar                                                                                                    | -2 Semi Service: Exces Eq.            | a            | STILLE - STATILUES - STUDIE  |                                                                                                    |
|----------------------------------------------------------------------------------------------------|---------------------------------------|--------------|------------------------------|----------------------------------------------------------------------------------------------------|
|                                                                                                    |                                       | R R          |                              | ajaha Gaya ayar                                                                                                |
| Profile                                                                                                    |                                       |              |                              | and indeed there are a second                                                                                  |
|                                                                                                    |                                       |              |                              | - Hentik History                                                                                               |
|                                                                                                    |                                       |              |                              | <b></b>                                                                                                    |
| TRLAND <u>Articles</u>                                                                                                    | Handouts                              | Recurals     |                              |                                                                                                    |
| an an an an an an an an an an an an an a                                                                                                    | Messages                              |              |                              | 0.1 1                                                                                                    |
|                                                                                                    | Letters                               |              |                              | -                                                                                                    |
|                                                                                                    | Optional Forms                        |              | Using the links at th        | e left you can:                                                                                                |
|                                                                                                    | Insurance Card                        |              | Update your pro              | file information (i.e. preferred name, pronouns, etc.)                                                         |
| <u>na s</u> eleta de tenso                                                                                                    |                                       | Survey Forms | Design to 1                  | " in the second second with the second second second second second second second second second second second s |
| included for records                                                                                                    |                                       | € Log Out    |                              | Complete surveys - • ISSVEW, update and print in                                                               |
| call Hamline Courseling & Health Services at 651-523-2204 a consistence of the service of the service of the se | · · · · · · · · · · · · · · · · · · · |              |                              | If you have any questions, please                                                                              |
| [Version: 12.11.7240]                                                                                                    |                                       |              |                              |                                                                                                    |
| ರಾಗಾಲ್ಗಳ ಕ್ಷಾಟ್ಗಳಲ್ಲಿ ನಿರ್ದೇಶಗಳು ಕ್ಷೇರ್ಗಿ ಬಿಗ್ಗೆ ಪ್ರಭಾತ್ ಕ್                                                                                                    | 174                                   | Lanaus       | no: Ennlish () (glad Statas) |                                                                                                    |

| Hamilton Councelling & Health Consisten Definet Dartel                                                                                                    | State of the second state of the second state of the second state of the second state of the second state of the |                                              |                             |                              |
|----------------------------------------------------------------------------------------------------|----------------------------------------------------------------------------------------------------|----------------------------------------------|-----------------------------|------------------------------|
|                                                                                                    |                                                                                                    |                                              |                             |                              |
| Home                                                                                                    | 1755 JAC 194552.0%                                                                                               | . & Fraint's -1                              |                             |                              |
| Professional Anna Anna Anna Anna Anna Anna Anna A                                                                                                    | d the dates for MMD (Measure Mumor Duballe) and T                                                                | topus Vasinas. Than, unlead your immunitatio | n records (decumpatation) . |                              |
|                                                                                                    | International Rentilesessed                                                                                      | L Forme. Vel Streten                         |                             |                              |
|                                                                                                    |                                                                                                    | Andrea at                                    | ~                           | Annointmonte                 |
|                                                                                                    |                                                                                                    |                                              | — และเมริการสูโละค          | Consent Forms                |
| Manphp                                                                                                    | Mat.Compliant                                                                                                    | Referrals                                    | ороле                       | <b>u</b>                     |
| Handouts                                                                                                    |                                                                                                    |                                              |                             |                              |
| ing na 🔨 na taka 🕺 👘 👘 👘 👘 👘 👘                                                                                                    | an Arrange (                                                                                                    |                                              | unit opuale                 | <b>(3</b> °( <sup>**</sup> ) |
| 44. 14790 - 178 - 178 - |                                                                                                    |                                              |                             |                              |
| - 1                                                                                                    | *Tetanus-Diphtheria /Tdap                                                                                        | Update                                       | P -Not Compliant            | o.v. 15                      |
| Insurance Card                                                                                                    |                                                                                                    |                                              |                             |                              |
| ns NGL required to the earlande in the                                                                                                    |                                                                                                    | Survey Forms                                 |                             | Acto : o <u>nsi i</u> ten    |
| Status                                                                                                    | Details                                                                                                    |                                              |                             | Clearance                    |
|                                                                                                    |                                                                                                    | •••••••••••••••••••••••••••••••••••••        |                             |                              |
|                                                                                                    | COLINSELING                                                                                                    |                                              |                             |                              |
|                                                                                                    | Person and Teleheal                                                                                              | h Counseling                                 |                             |                              |
| Satisfied 0                                                                                                    | Health History                                                                                                   |                                              | Update                      | Compliant                    |
|                                                                                                    | MEDICAL - REQUIR                                                                                                 | ED FOR MEDICAL                               |                             |                              |

<sup>a</sup> Make<sup>b</sup>Sufe your name and date of birth are part of the permanent record you are uploading and visible in the upload

<sup>cobλ</sup> NOT

|                                                             |                         | and a construction of the second second second second second second second second second second second second s |                                               |                          |
|-------------------------------------------------------------|-------------------------|----------------------------------------------------------------------------------------------------|-----------------------------------------------|--------------------------|
|                                                             | Add the date            | s for MMR (Measles: Mumps, Rubella) and Tetanus \                                                               | /accines: Then, upload your immunization reco | ords (documentation).    |
|                                                             | Overall Clea            | ance Status: M.Not.Salisfied.                                                                                   |                                               |                          |
|                                                             | ena otor stana minanzia |                                                                                                    | <br>∎ 's@''                                   |                          |
|                                                             | Dotaile                 | Clearance                                                                                                    |                                               | Ctature 1                |
| not <u>provident set set set set set set set set set se</u> | No Data                 | tan                                                                                                    |                                               | A _Not Complif           |
| war - I Min Doto                                            | *14035                  | loe                                                                                                    |                                               | Not Compliant            |
| ·····                                                       |                         |                                                                                                    |                                               |                          |
| P. Not CoverStreet                                          |                         |                                                                                                    | ိင်မှာပားင                                    | Notata 🖬 🕹 . A At        |
|                                                             | No Data 🗚               | *Tetanus-Dinhtherja (Tdap. 👃                                                                                    | Update                                        |                          |
|                                                             |                         | ave pay <mark>e anda acada es</mark>                                                                            | Additional items NOT -                        | activities of the states |
| Detaile                                                     | Clearance               |                                                                                                    | Status                                        |                          |
|                                                             |                         |                                                                                                    |                                               |                          |

Please allow 7 days for immunizations to be reviewed.

| Hamline Courseling & Health Services Datiant Datal                                                             |                                                                                                    | BELLE COMMENTER COULDE STORE STORE              |
|----------------------------------------------------------------------------------------------------|----------------------------------------------------------------------------------------------------|-------------------------------------------------|
|                                                                                                    |                                                                                                    |                                                 |
| Llowe for O                                                                                                    |                                                                                                    | Home                                            |
|                                                                                                    | Profile                                                                                                    | You last logged in: 4/8/2024 12:48 PM 🕒 Log Out |
| the second second second second second                                                                         | Immunizatione Doguisageneta A. Como                                                                              |                                                 |
| and the second size of the second second second second second second second second second second second second | Hadin History                                                                                                    | Check in or Schedule an Annointment             |
| Sensi or Develo Secone Merzoago                                                                                | Annusinterrote                                                                                                   |                                                 |
|                                                                                                    |                                                                                                    |                                                 |
|                                                                                                    | STATES -                                                                                                    |                                                 |
| Referral                                                                                                    | s                                                                                                    |                                                 |
| Handotis                                                                                                    |                                                                                                    |                                                 |
|                                                                                                    |                                                                                                    |                                                 |
|                                                                                                    |                                                                                                    |                                                 |
|                                                                                                    | Lader 4                                                                                                    |                                                 |
|                                                                                                    |                                                                                                    |                                                 |
| ateryop grafte informationnation grafer so name grantotinte etce)                                              |                                                                                                    | Insurance Card                                  |
| <u>· · · · · · · · · · · · · · · · · · · </u>                                                                  | Simon Forms                                                                                                    |                                                 |
|                                                                                                    |                                                                                                    | Complete surveys                                |
| Review, update and print immunization reco                                                                     | ords                                                                                                    | LOG OUT                                         |
|                                                                                                    |                                                                                                    |                                                 |
|                                                                                                    | and the second second second second second second second second second second second second second second second |                                                 |
|                                                                                                    |                                                                                                    |                                                 |
|                                                                                                    |                                                                                                    |                                                 |